## CMAA Focus2.0 Registration and Refund Instructions -

Please use the following instructions to select your CMAA Focus2.0 registration and refund preference.

- 1. Please log in and open your CMAA Focus2.0 Event Registration HERE.
- 2. Once logged in, click the blue "Manage Registration" button on the top right-hand corner.

|                                                                    |                                                                                                    | STORE                                                              | MEMBERSHIP                                | CERTIFICATION                | EVENTS                | DONATE           | MY CONTENT            | HELP             |   |
|--------------------------------------------------------------------|----------------------------------------------------------------------------------------------------|--------------------------------------------------------------------|-------------------------------------------|------------------------------|-----------------------|------------------|-----------------------|------------------|---|
| FOCUS 20                                                           | CMAA Focus20                                                                                                    |                                                                    | April 26th - 28th, 2020   San Antonio, TX |                              |                       |                  |                       |                  |   |
|                                                                    | Overvlew                                                                                                    |                                                                    |                                           |                              |                       |                  | Manage F              | Registration     |   |
| Event Ov<br>Process Your                                           | erview<br>r CMAA Focus2.0 Registration and I                                                                              | Refund                                                             |                                           |                              |                       |                  |                       |                  |   |
| Option A - R                                                       | egister for CMAA Focus2.0 and get a                                                                                       | partlal refund. (I'll recelve                                      | access to Focus2.                         | 0 and CMAA will proc         | cess a 50% r          | efund of my      | original registratio  | on fee.)         |   |
| Option B - Re<br>provide addi                                      | egister for CMAA Focus2.0 and make<br>tional education during this difficult                                              | e an Investment In CMAA.<br>time.)                                 | (I'll recelve access                      | to Focus2.0 and CMA          | AA will Invest        | 100% of m        | y registration fee li | n Its efforts to | 5 |
| Option C - R                                                       | efund me. (I will not receive access t                                                                                    | o CMAA Focus2.0 and CM                                             | AA will process a 1                       | .00% refund of my o          | original registr      | ration fee.)     |                       |                  |   |
| 1. Click "Mar<br>2. Next to yo<br>3. In the regi<br>4. Click "Save | age RegIstration" In the top-right co<br>ur name (or the name of the attend<br>stration form pop-up, Indicate your<br>a". | rner.<br>2e you registered), ciick or<br>Registration/Refund Optio | i the three dots an<br>n.                 | d choose "Edlt Order         | Detalls.              |                  |                       |                  |   |
| If you have a                                                      | ny questions, please contact meetin                                                                                       | gs@cmaanet.org.                                                    |                                           |                              |                       |                  |                       |                  |   |
| 3. C                                                               | Click on the three dots                                                                                                   | on the right-ha                                                    | ind side of<br>s, please ch               | the page opp<br>oose "Edit O | oosite th<br>Irder De | ne nam<br>tail." | e of the re           | gistered         |   |

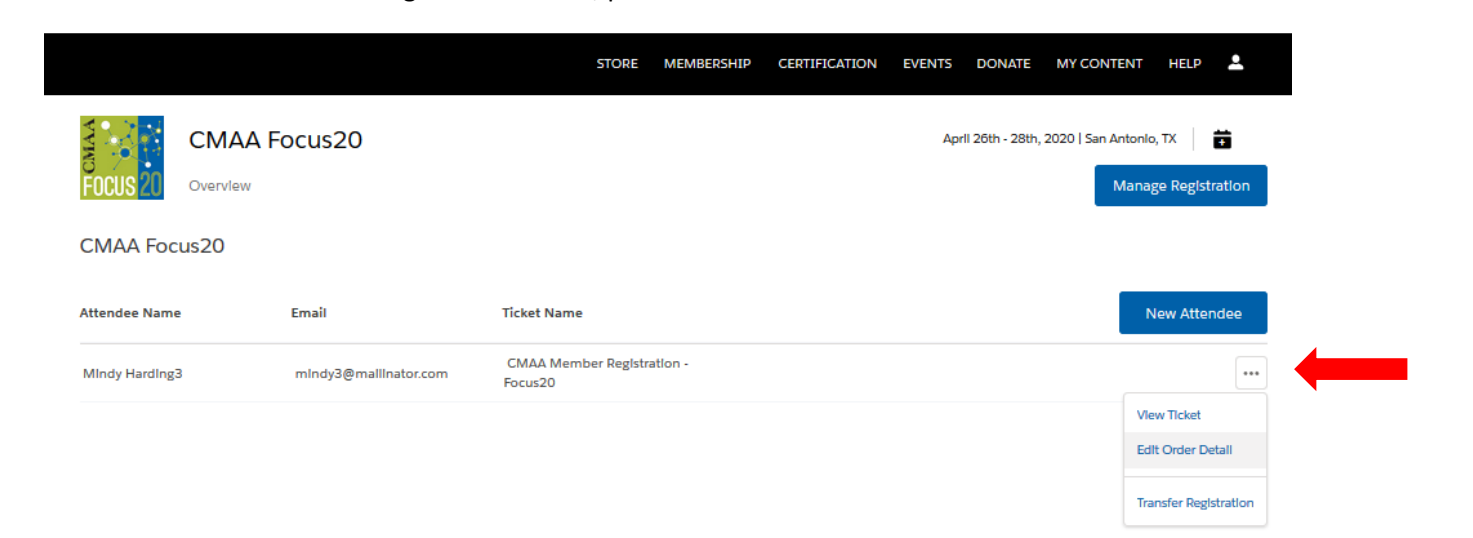

(FURTHER INSTRUCTIONS ON NEXT PAGE)

- 4. In the registration form pop-up, indicate your selection from the following:
  - a. Register for CMAA Focus2.0 and get a partial refund. (I'll receive access to CMAA Focus2.0 and CMAA will process a 50% refund of my original registration fee.)
  - b. Register for CMAA Focus2.0 and make an investment in CMAA. (I'll receive access to CMAA Focus2.0 and CMAA will invest 100% of my registration fee in its efforts to provide additional education during this difficult time.)
  - c. Refund me. (I will not receive access to CMAA Focus2.0 and CMAA will process a 100% refund of my original registration fee.)
- 5. Click "Save."

| Mindy Harding3                     | * First Name                                     |  |  |  |  |  |
|------------------------------------|--------------------------------------------------|--|--|--|--|--|
| CMAA Member Registration - Focus20 | Mindy                                            |  |  |  |  |  |
|                                    | * Last Name                                      |  |  |  |  |  |
|                                    | Harding3                                         |  |  |  |  |  |
|                                    | * Email                                          |  |  |  |  |  |
|                                    | mIndy3@mallInator.com                            |  |  |  |  |  |
|                                    |                                                  |  |  |  |  |  |
|                                    | CMAA Focus2.0 - An Online Educational Experience |  |  |  |  |  |
|                                    | * Select your option                             |  |  |  |  |  |
|                                    | Please Select 🛟                                  |  |  |  |  |  |
|                                    |                                                  |  |  |  |  |  |
|                                    |                                                  |  |  |  |  |  |
|                                    |                                                  |  |  |  |  |  |
|                                    |                                                  |  |  |  |  |  |
|                                    |                                                  |  |  |  |  |  |
|                                    |                                                  |  |  |  |  |  |
|                                    |                                                  |  |  |  |  |  |
|                                    |                                                  |  |  |  |  |  |
|                                    |                                                  |  |  |  |  |  |
|                                    |                                                  |  |  |  |  |  |
|                                    | Cance! Save                                      |  |  |  |  |  |